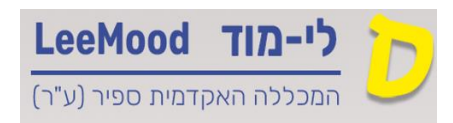

# <u>דף הוראות לסטודנט – התנהלות במהלך מבחן Tomax</u>

## התמצאות בדף הראשי

| סרגל התקדמות איכות חיבור לרשת                | מציין מספר השאלות<br>הכוללות במבחן הציון המקסימלי                                              | לחצן יציאה                                                              |
|----------------------------------------------|------------------------------------------------------------------------------------------------|-------------------------------------------------------------------------|
| שלום דוד בן-גוריון HE 🛜 😂                    | וידאו איתן חדש                                                                                 | Version 0.4.5 TomaETest 👖 אציאה איזיא איז איז איז איז איז איז איז איז א |
| 🖂 🖶 מיז 1730 01:10:14 🍅 🤒 איז איז 🕹          |                                                                                                | המבחן בתהליך לא נשמר                                                    |
|                                              | בן-גוריון                                                                                      | שלום, דוז                                                               |
| פוען הבחינה<br>אודעות למשגיח 1736 •02:,-40 💿 | ۲۳۲۱ מבסיזני<br>110 A* 7                                                                       | ?                                                                       |
| 113 102 17                                   | זרטי הבחינה ומבוא                                                                              | מציין שאלת סריקה 🕒                                                      |
| משך הבחינה כולל הארכה                        | ים אילות מריקה<br>ברוסה זו שאלות שניתן למרוק להן תשובות                                        |                                                                         |
|                                              | המאינג שעמיים<br>אשי עמי ה<br>במינה בחליקט<br>- שמאת מעורה - 3 בעזרת<br>- שמאת מעורה - 3 בעזרת | ารระ<br>มหัว<br>วุชมา<br>ภาพ<br>ภาพ                                     |
| מעבר לשאלה ראשונה                            | איר את זין התשובה ביה עם צופס הבחיכה, אחרת הבחינה לא חיבדיק.<br>איל                            | יק לו<br>ברצל                                                           |
| טאלה ראטונה                                  |                                                                                                | תוכן הפתיח                                                              |

## פנייה למרצה

כדי לשלוח הודעות למרצה בזמן הבחינה יש ללחוץ על האייקון 🖂 בחלק השמאלי העליון של המסך

ברגע שהמרצה יענה לשאלה, האייקון של המעטפה ייצבע, מעליו יופיעו מספר ההודעות הממתינות לקריאה.

במידה והמרצה שלח תשובה המתייחסת לשאלה ספציפית, יופיע אייקון של סימן קריאה בשאלה הרלוונטית ברשימת השאלות

#### התאמת הקראה

לנבחנים בעלי התאמת הקראה תינתן האפשרות להשמעה בקורא מסך . יש לסמן את הטקסט המבוקש וללחוץ על כפתור ההקראה (Play)

| $\bigcirc$     |                                       |
|----------------|---------------------------------------|
| ויב על 2 מתוכן | 4 השאלות הבאות הן קבוצת בחירה. יש להש |
|                | הוסף הערה לשאלה 🕑                     |
|                |                                       |

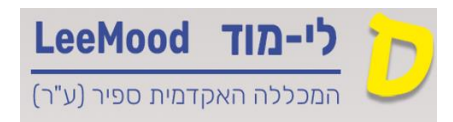

### בחירת אופן תצוגת מבחן

בעת הבחינה, ניתן לשנות תצוגת הבחינה למספר אפשרויות : שאלות בודדות, כלל השאלות , עם או בלי נספח הבחינה לצד השאלות

| שלום דוד בן-ג | ~ 🟵    | ~ н |   | (0                   |            |     |       | Live Alerts | 1                              |            |           | Version 1.3.0 | TomaETest | Такихи           |
|---------------|--------|-----|---|----------------------|------------|-----|-------|-------------|--------------------------------|------------|-----------|---------------|-----------|------------------|
| omax          | **     |     | 6 | 0101 8564 05:56:10 🏈 | 0%         |     |       |             |                                |            |           | נספחים        | בחינה     | המבחן בתהליך     |
|               | ~      | ^   |   |                      | -          |     |       |             | אופן תצוגה<br>הצג את כל השאלות | ×          | > 'ps 100 |               | <u> </u>  | שאלות 1 / נענו 0 |
|               |        |     |   |                      |            |     |       |             |                                |            | 'po 100   |               |           | ,                |
|               | נק' 10 | 00  |   |                      |            |     |       |             |                                | 1          |           |               |           |                  |
|               | C      |     |   |                      |            |     |       |             |                                | י<br>תשובה |           |               |           |                  |
|               | 5      | ⇔ B | I | ⊻∠⊻ ⊭ ≅ ≅ !          | I A 1. C C | I E | 9× 13 |             |                                |            |           |               |           |                  |
|               |        |     |   |                      |            |     |       |             |                                | הזן מטו    |           | Dr            |           |                  |
|               |        |     |   |                      |            |     |       |             |                                |            |           |               |           |                  |
|               |        |     |   |                      |            |     |       |             |                                |            |           |               |           |                  |

לחיצה על החץ הקטן (באדום) תפתח תפריט ובו אפשרויות התצוגה השונות.

| הצג את כל השאלות                 |
|----------------------------------|
| הצג שאלה יחידה                   |
| הצג את כל השאלות עם נספחי הבחינה |
| הצג שאלה יחידה עם נספחי הבחינה   |

## עריכת נספחים שימוש בדפי טיוטה

ניתן להציג במסך רק את עמוד הנספחים (בירוק)

ניתן להשתמש בכלי עזר בשימוש בנספח :חיפוש, מירקור, מתיחת קו, ציור חופשי באמצעות קו וטקסט.

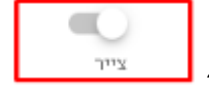

- 1. יש ללחוץ על כפתור הצייר -1
- .2 בחלק העליון של המסך, הסטודנט יכול לקבוע את צבע, עובי או גודל האנוטציה.

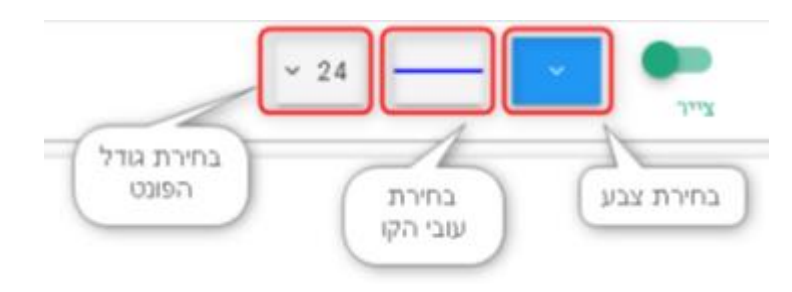

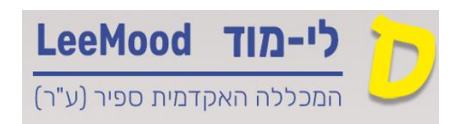

#### שימוש בדפי טיוטה

- 1. יש להיכנס לעמוד הנספחים
- 2. יש ללחוץ על כפתור הצייר

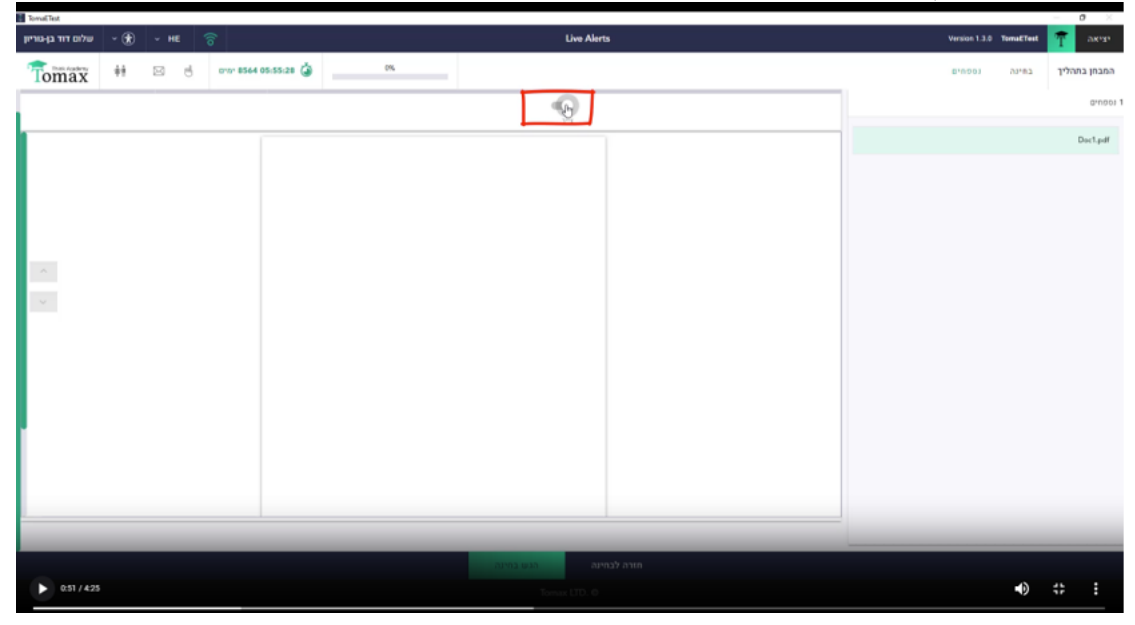

| TomaETest                                                                 |                   |                        | 52                                                                                                    |        | 10) Televisio (11) 100-100             | - 0 ×                         |
|---------------------------------------------------------------------------|-------------------|------------------------|----------------------------------------------------------------------------------------------------|--------|----------------------------------------|-------------------------------|
| י שלום דוד בן-גוריון<br>דרי איזאראי איז איז איז איז איז איז איז איז איז א | * <sup>- HE</sup> | ann 8564 05:55:24 🥥 0% |                                                                                                    | Alerts | Version 1.3.0 TomaETes<br>בחינה נספחים | יציאה 🍸 יציאה<br>המבחן בתהליך |
|                                                                           |                   |                        | × 24 *                                                                                                    |        |                                        | ספחים                         |
|                                                                           |                   | 1                      | 4                                                                                                    |        |                                        | Doc1.pdf                      |
|                                                                           |                   |                        |                                                                                                    |        |                                        |                               |
|                                                                           |                   |                        |                                                                                                    |        |                                        |                               |
|                                                                           |                   |                        |                                                                                                    |        |                                        |                               |
| A                                                                         |                   |                        |                                                                                                    |        |                                        |                               |
|                                                                           |                   |                        |                                                                                                    |        |                                        |                               |
|                                                                           |                   |                        |                                                                                                    |        |                                        |                               |
|                                                                           |                   |                        |                                                                                                    |        |                                        |                               |
| 1                                                                         |                   |                        |                                                                                                    |        |                                        |                               |
|                                                                           |                   |                        |                                                                                                    |        |                                        |                               |
|                                                                           | в т               |                        |                                                                                                    |        |                                        |                               |
|                                                                           | _                 |                        | _                                                                                                    |        |                                        | _                             |
| 0:54 / 4:25                                                               |                   |                        | ana ana                                                                                                    |        | -0                                     |                               |
|                                                                           |                   |                        | . International and the second second s |        | V                                      |                               |

3. לחיצה על T (טקסט חופשי) בסרגל הכלים מאפשר כתיבת טקסט בדף הטיוטה